# Hire a Candidate

This job aid describes how to process a hire in NEOGOV.

#### Step A: Gather information from supervisor

Ask the supervisor for:

- Date of offer and accepted date
- Start date
- Offer amount
- Payroll distribution account number
- Step hired at
- Offer letter if applicable

# Step B: Gather information from the requisition

#### For hourly hires

The step, range and FTE are 0.The probation trial duration is N/A.

Search candidate's name and relevant requisition in NEOGOV to find:

- Position #
- Class spec (Class # hired into)
- Bargaining unit (never mind the -60)

- FTE
- Range
- Probation trial duration

#### Step C: Move the candidate to "Hired"

 Click on the requisition and go to Candidates. You will see a doughnut shaped graph with all candidates.

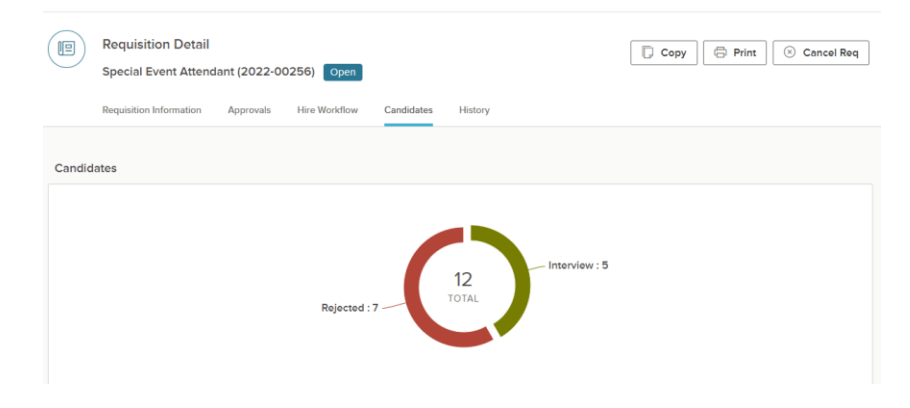

- 2. Click in the Interviewed or Offered sections to find the candidate(s) you want to hire.
- 3. Click the name of the candidate(s). On the Actions menu, click Move to Hire.

### Step D: Fill out hire information

1. Enter offer date, amount, class spec and other information found in the requisition.

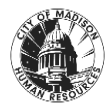

## Hire a Candidate

| 1. HIRE INFORMATION      | 2. APPROVA | LS 3. ATTACHM         | ENTS |
|--------------------------|------------|-----------------------|------|
| Hire Information         |            |                       |      |
| Offer Date *             |            | Date Offer Accepted * |      |
| 10/24/2017               |            | 10/25/2017            |      |
| Offer Amount             |            | Bonus Amount          |      |
| \$ 50000.00              |            | \$                    |      |
| Start Date               |            | Orientation Date      |      |
| 11/01/2017               | <b></b>    | 11/01/2017            |      |
| Filled Date              |            |                       |      |
| 10/25/2017               | Ē          |                       |      |
| Active On Eligible List? | •          |                       |      |
| Common to                |            |                       |      |

Sign into <u>MUNIS</u> and check if the employee is a new hire or has been promoted/demoted. Choose correct type of action.

If the candidate selected previously worked for another agency, you will not be able to see them in MUNIS. HR will correct for that.

#### Step E: Add Approval Workflow if Needed.

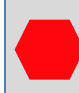

Only add this step if required by your department. Do not add an HR Approval at this step.

1. Add your department supervisor.

| :: Budget                                                  | Approvers<br>Nancy Reed , + 1<br>more | St<br>Pend | atus<br>Due Date<br>ing | Comments | Ŵ |
|------------------------------------------------------------|---------------------------------------|------------|-------------------------|----------|---|
| Approval Group *                                           |                                       |            | Due Date                |          |   |
| Budget 🛞                                                   |                                       | ¢          | 10/27/2017              |          |   |
|                                                            |                                       |            |                         |          |   |
| Approvers *                                                | _                                     | Q          |                         |          |   |
| Approvers * Nancy Reed ③ Richard Gonzales Search Approvers | 0                                     | Q          |                         |          |   |

- 1. Click Save & submit.
- 2. Send an email to department supervisor reminding them to approve the hire in their NEOGOV queue.

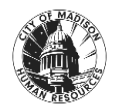